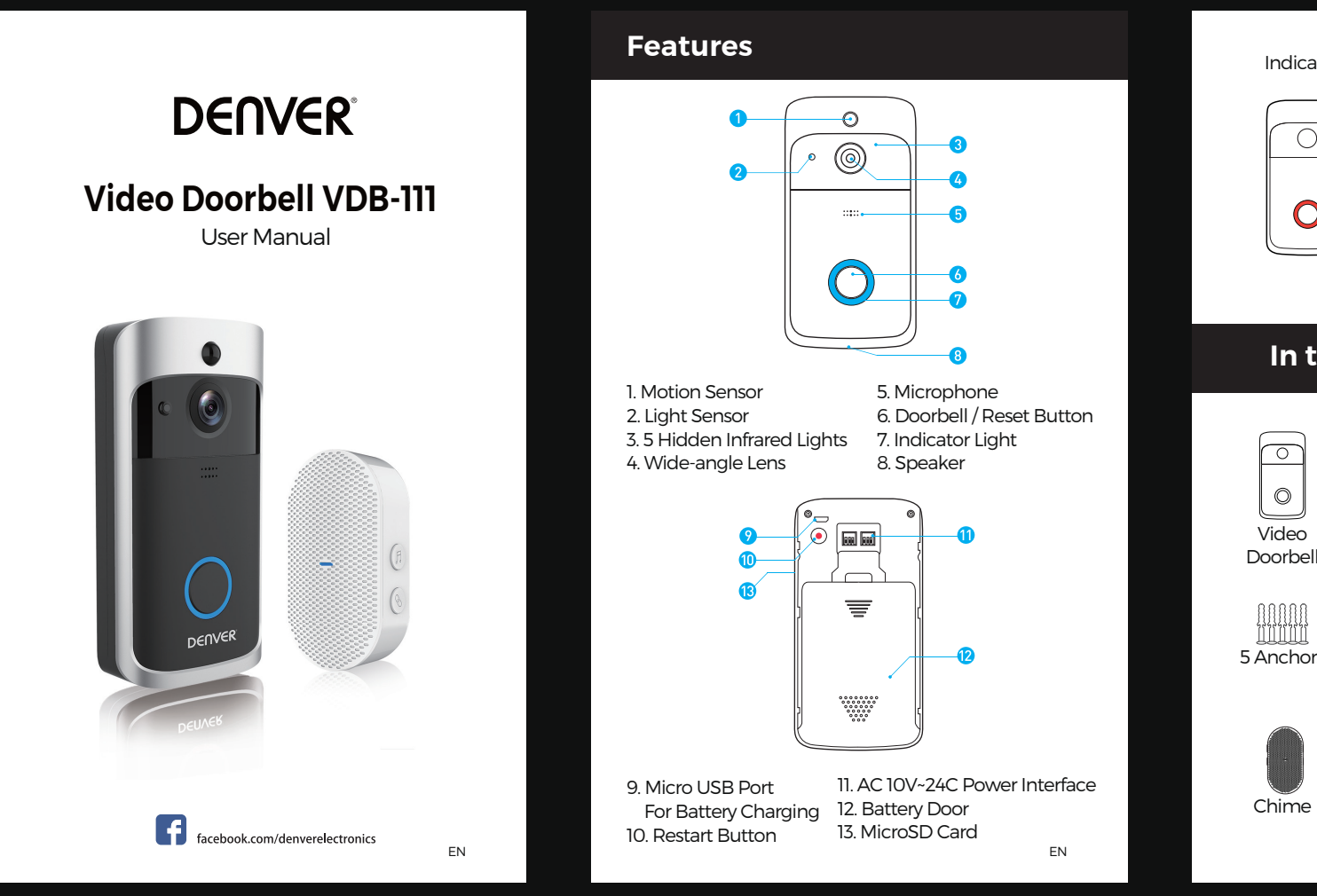

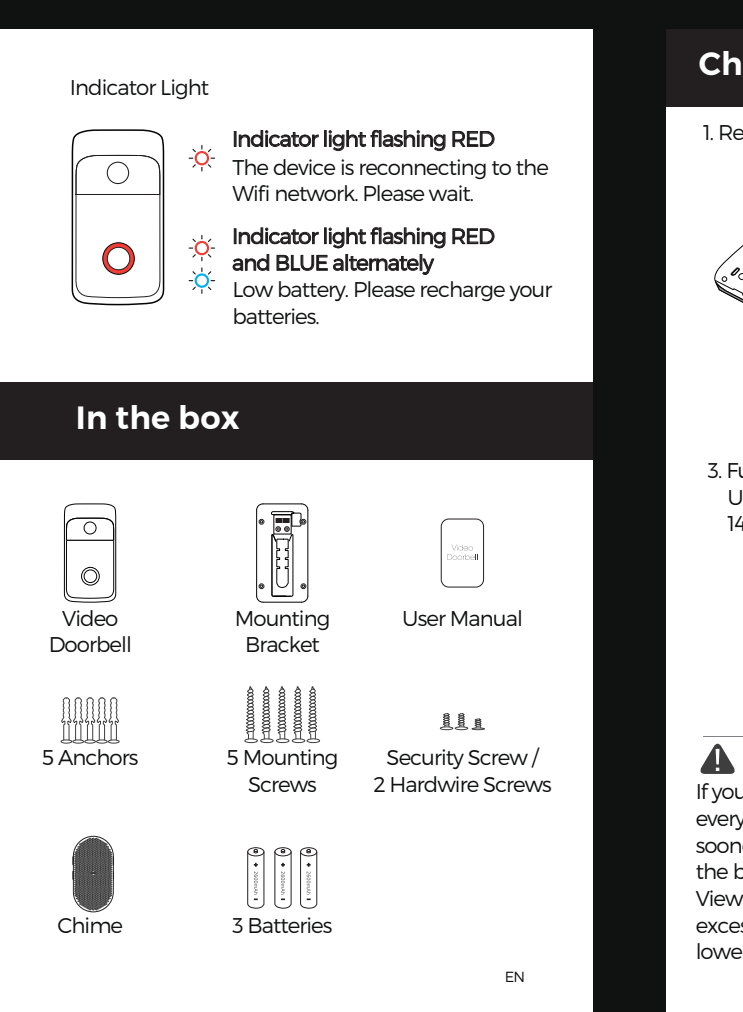

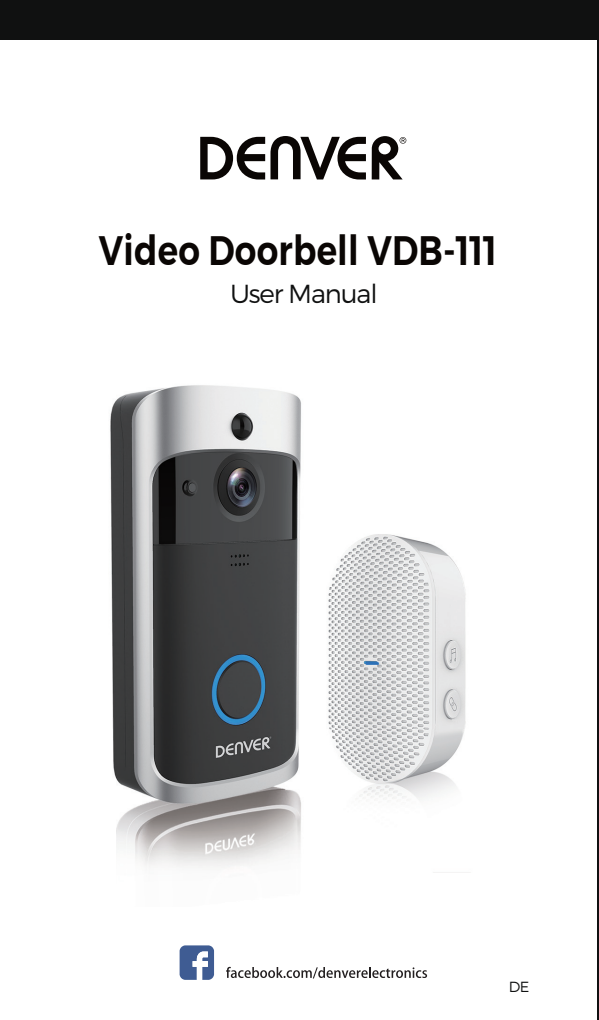

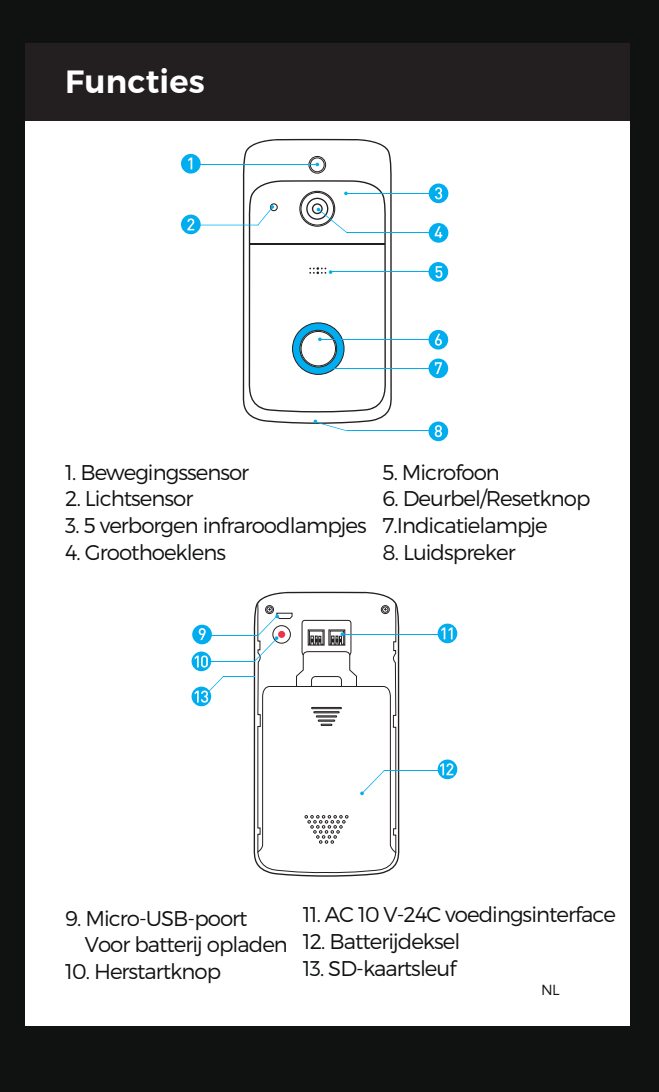

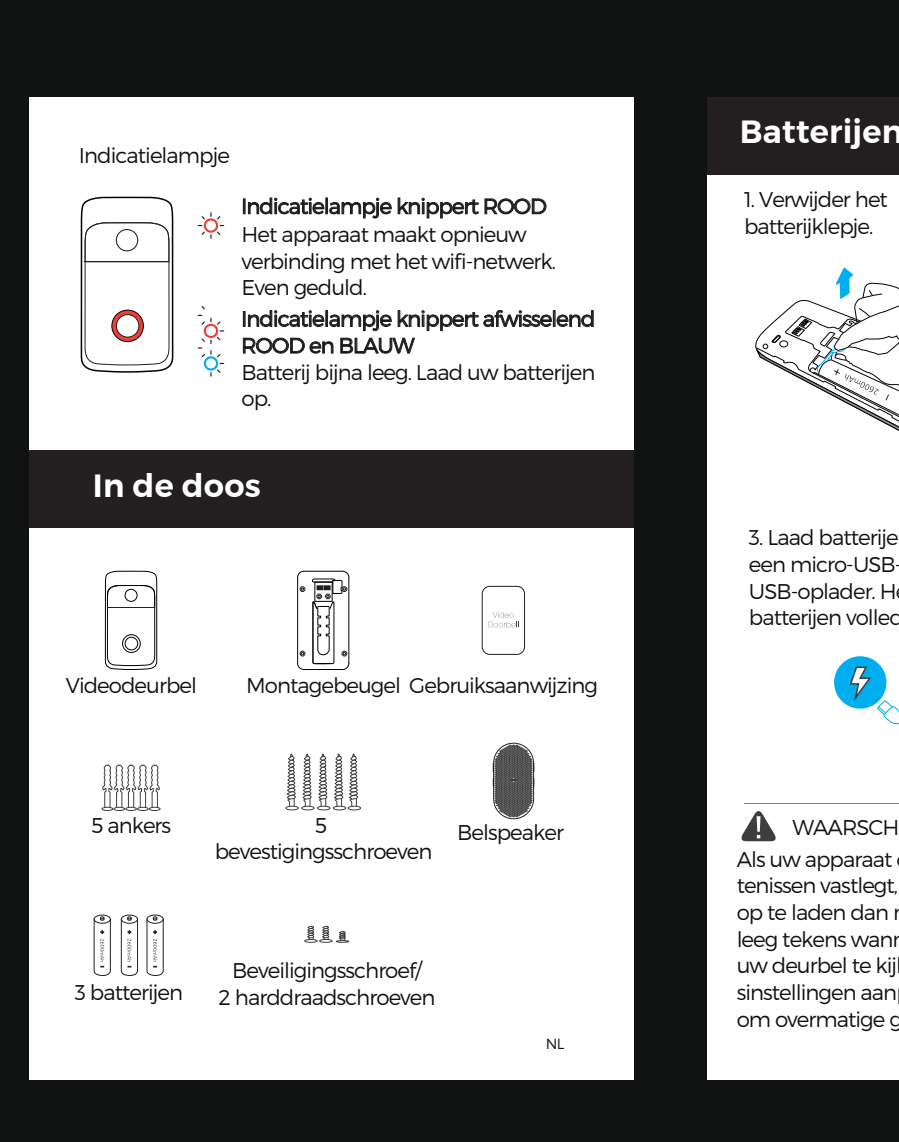

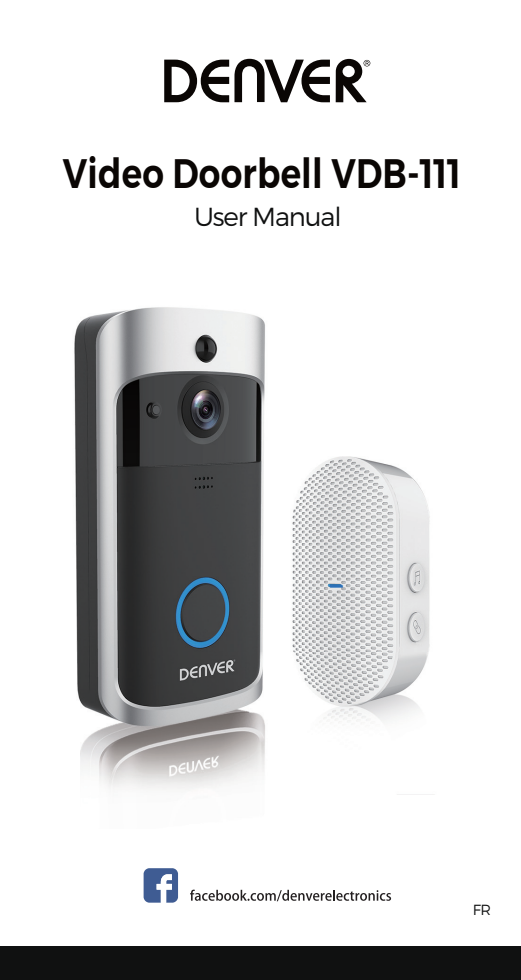

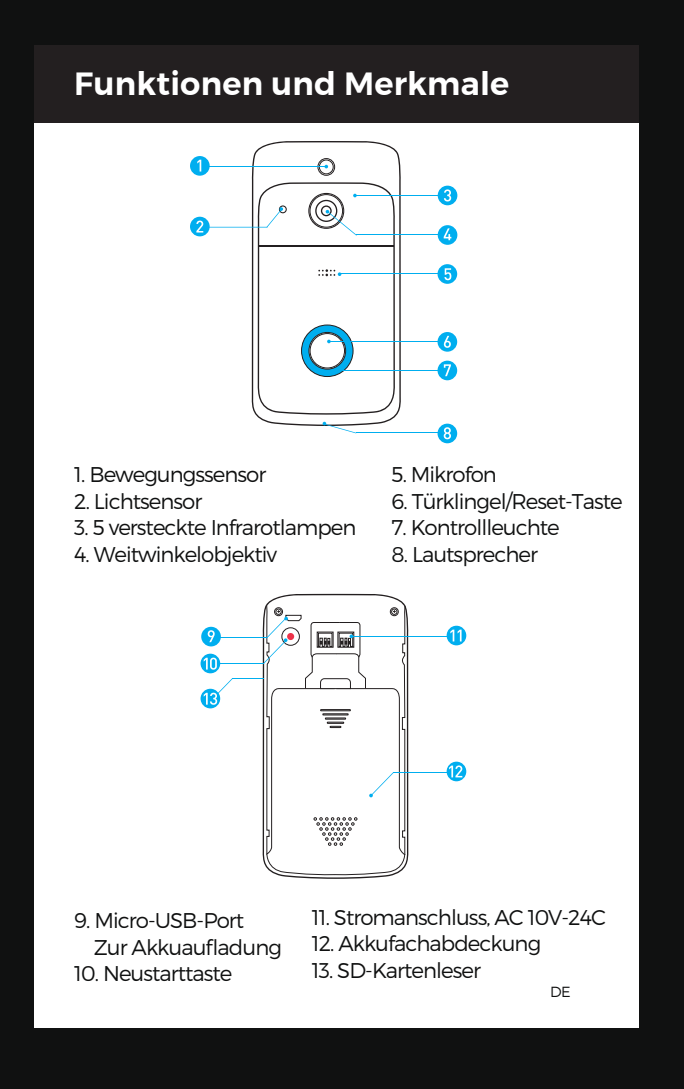

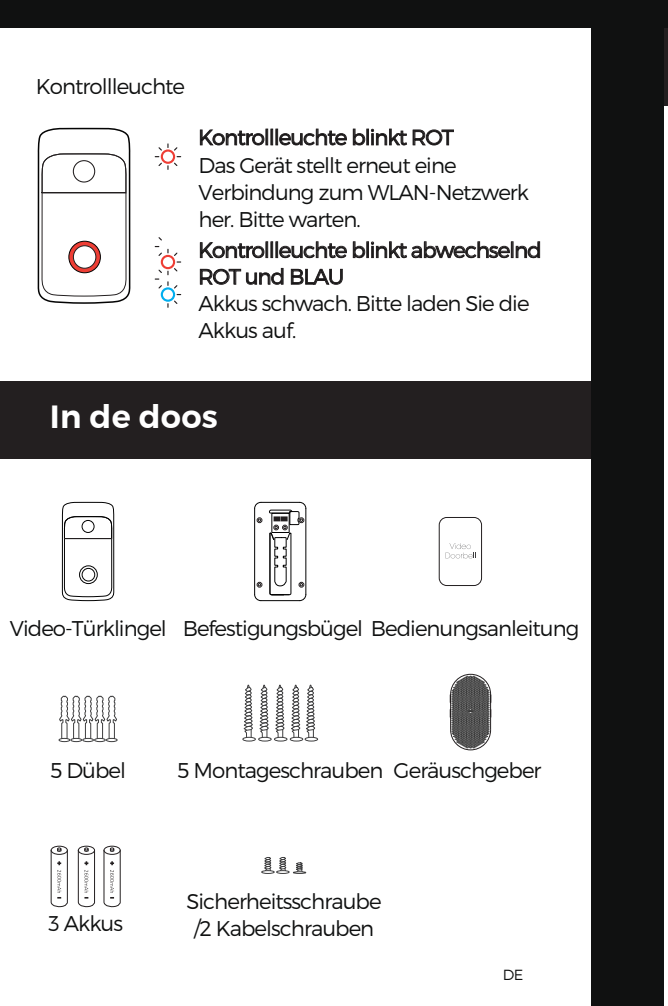

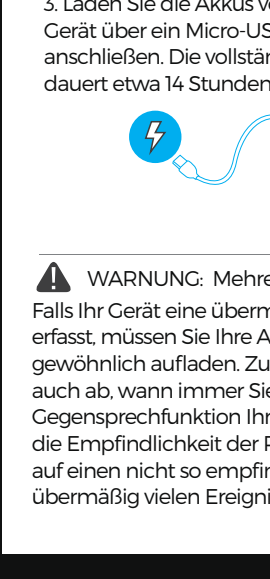

Entfernen Sie

die Akkufolie.

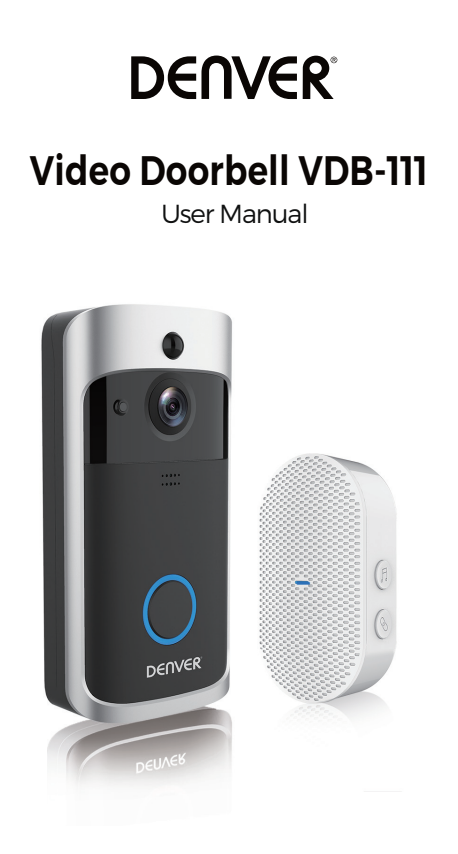

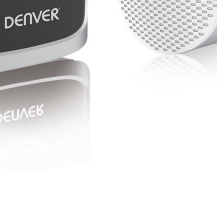

facebook.com/denverelectronics

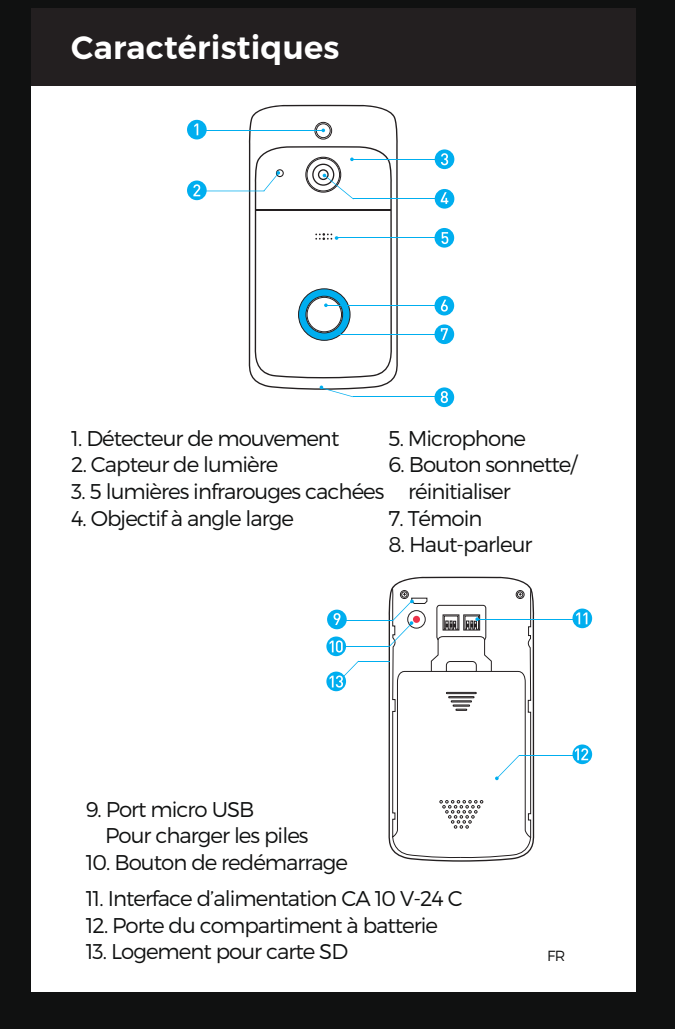

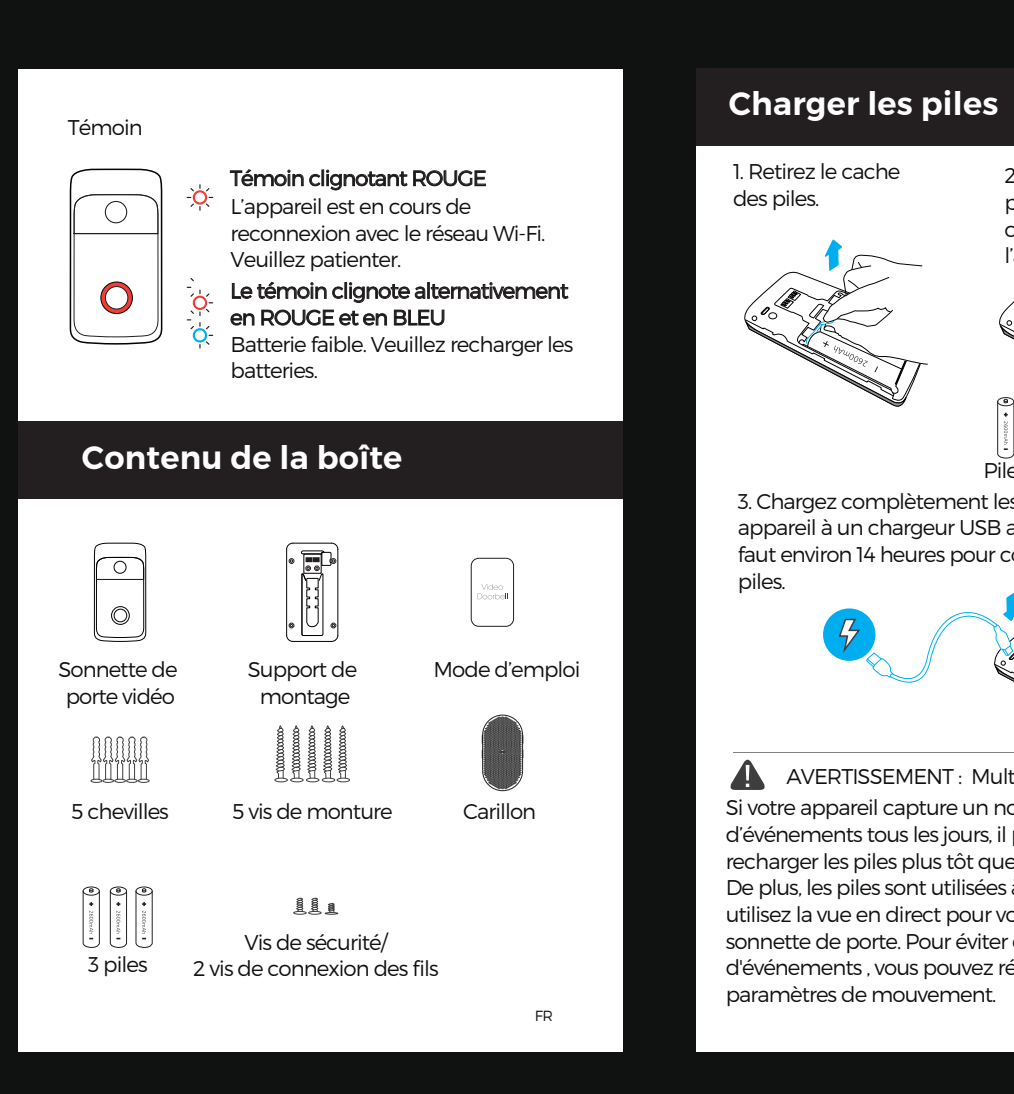

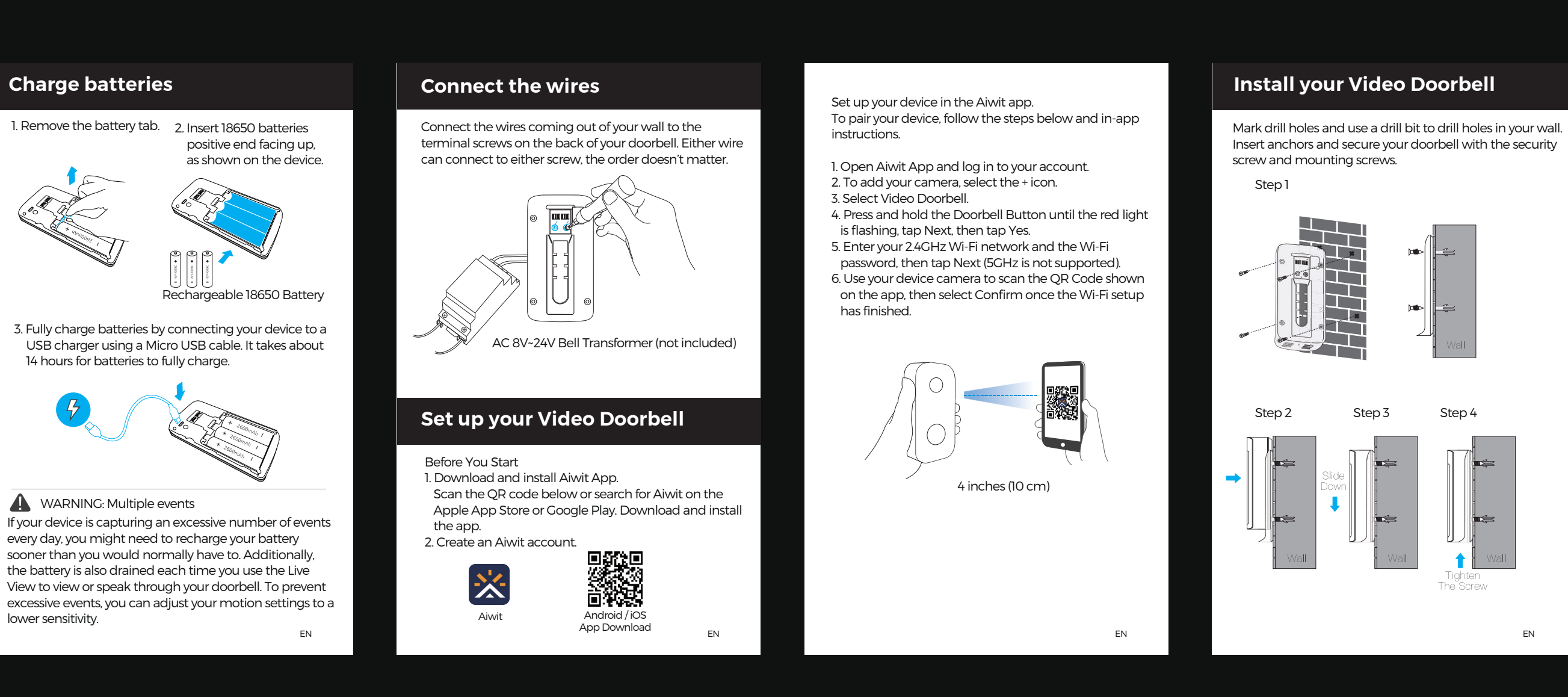

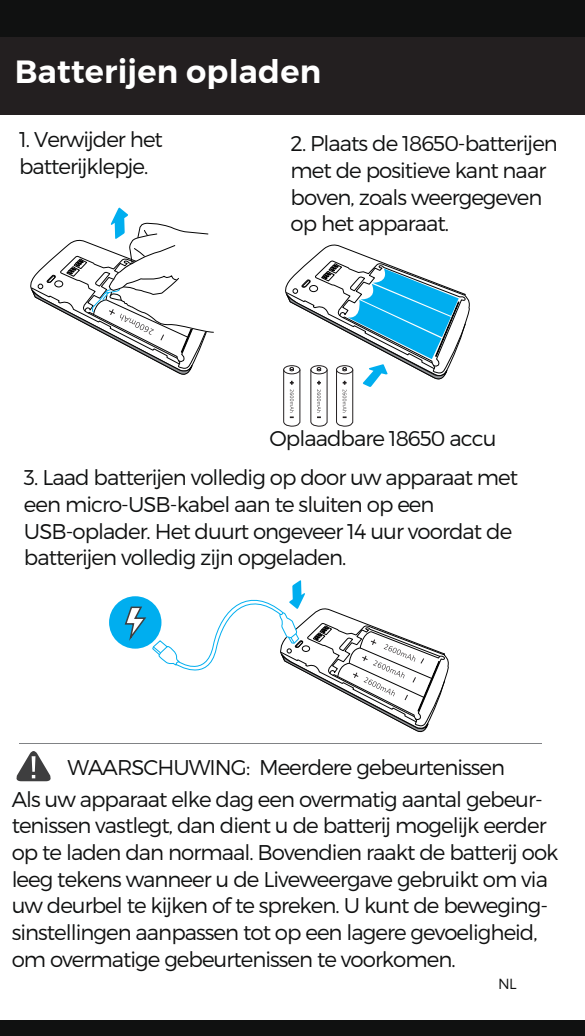

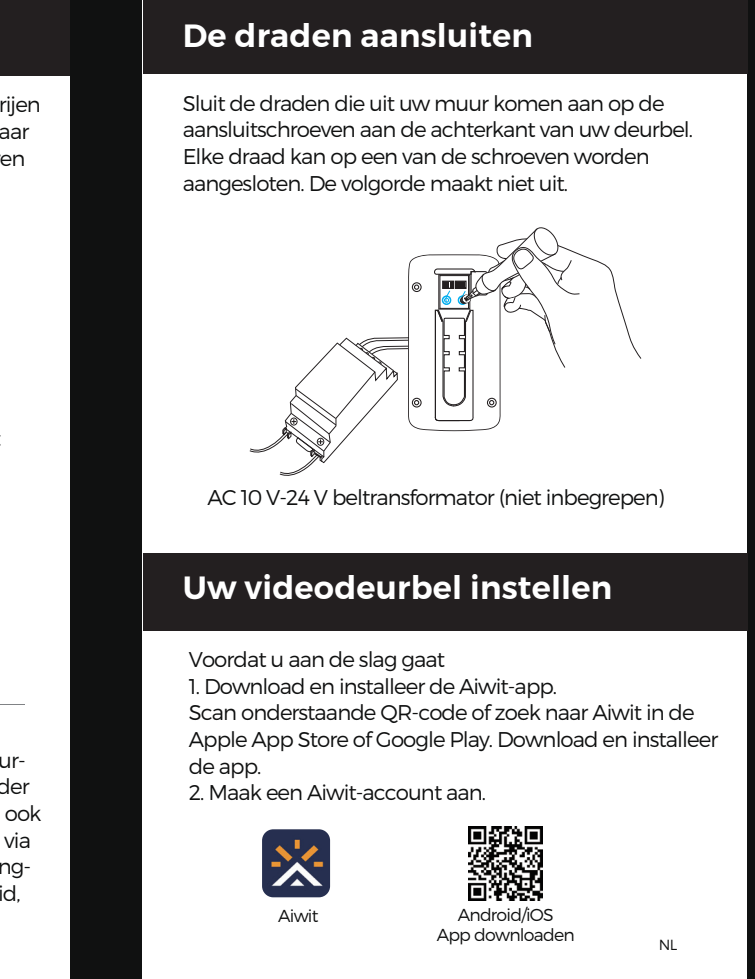

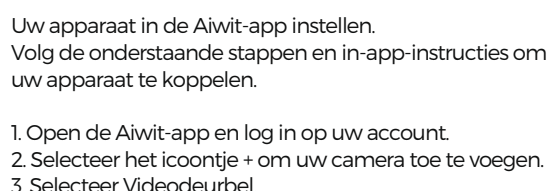

Selecteer Videodeurbe 4. Houd de deurbelknop ingedrukt totdat het rode lampje knippert, tik op Volgende en vervolgens op Ja.

'oer uw 2,4 GHz wifi-netwerk en het wifi-wachtwoord in en tik op Volgende (5 GHz wordt niet ondersteund). . Gebruik de camera van uw apparaat om de QR-code te scannen die in de app wordt weergegeven en selecteer vervolgens Bevestigen zodra de installatie

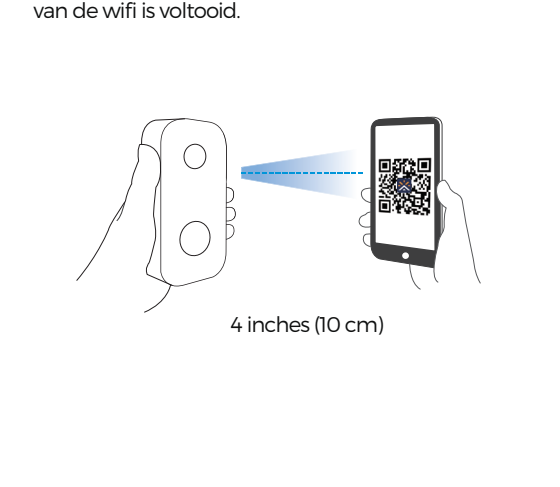

Uw videodeurbel installeren Markeer boorgaten en gebruik een boor om gaten in uw muur te boren. Plaats ankers en zet uw deurbel vast met de veiligheidsschroef en bevestigingsschroeven.

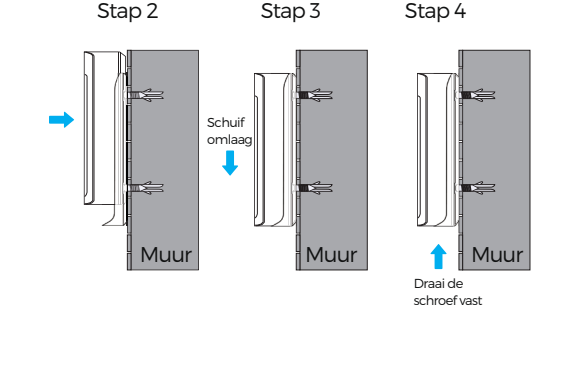

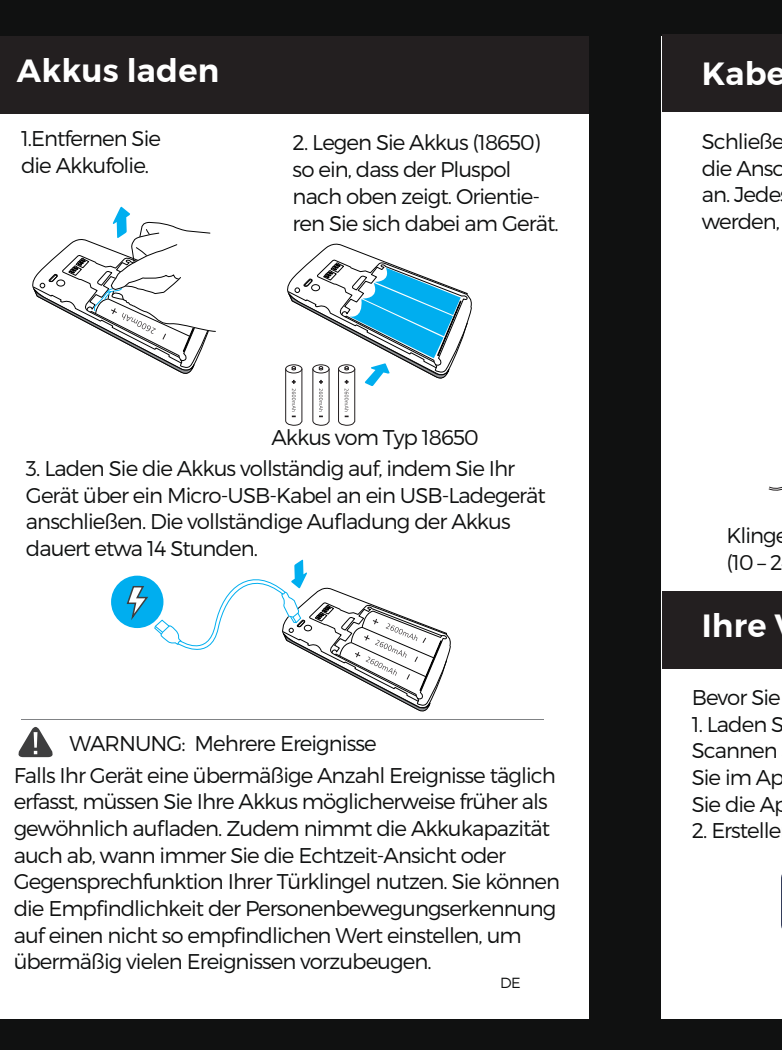

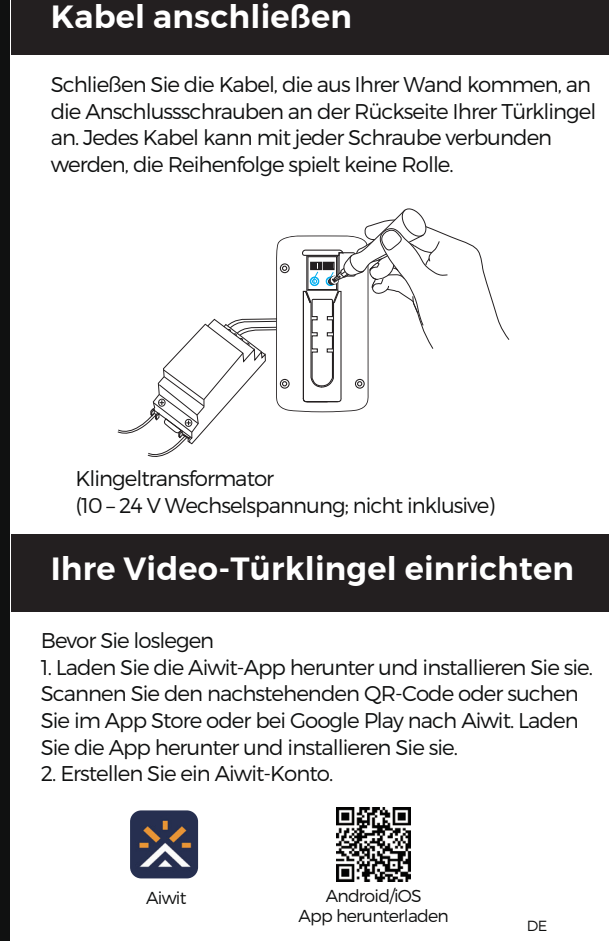

- Richten Sie Ihr Gerät in der Aiwit-App ein. Befolgen Sie zum Koppeln Ihres Gerätes die nachstehenden Schritte und die Anweisungen in der App.
- Öffnen Sie die Aiwit-App und melden Sie sich an Ihrem Konto an. 2. Fügen Sie durch Auswahl des Symbols + Ihre Kamera
- 3. Wählen Sie Video-Türklingel. 4. Halten Sie die Türklingel-Taste gedrückt, bis die rote Leuchte blinkt. Tippen Sie auf Weiter und dann auf Ja. Geben Sie Ihr 2,4-GHz-WLAN-Netzwerk und das

WLAN-Kennwort ein, tippen Sie dann auf Weiter (5 GHz wird nicht unterstützt). . Scannen Sie mit Ihrer Gerätekamera den in der App gezeigten QR-Code, wählen Sie dann Bestätigen,

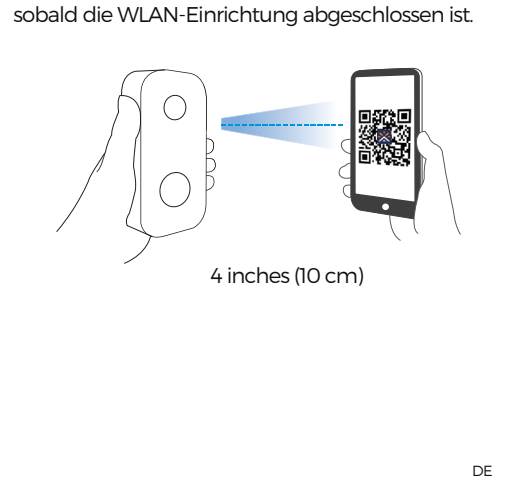

Ihre Video-Türklingel installieren

Markieren Sie die Bohrlöcher und bohren Sie mit einem Bohraufsatz Löcher in Ihre Wand. Setzen Sie die Dübel ein und befestigen Sie Ihre Türklingel mit der Sicherheitsschraube und den Montageschrauben. Schritt 1

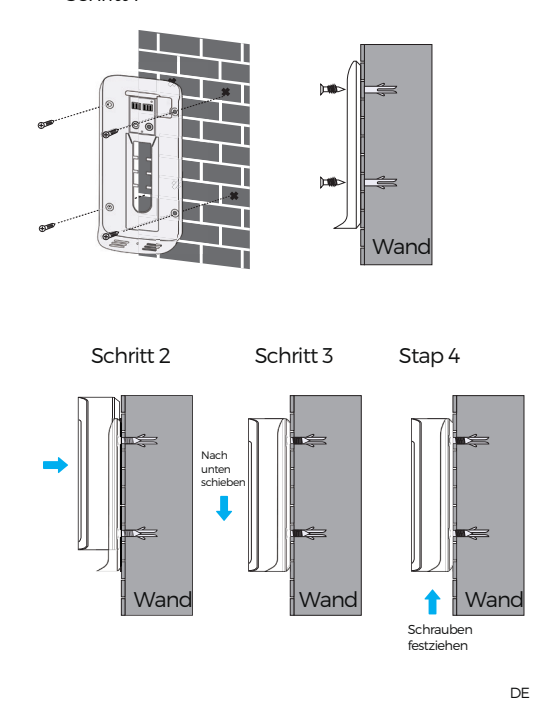

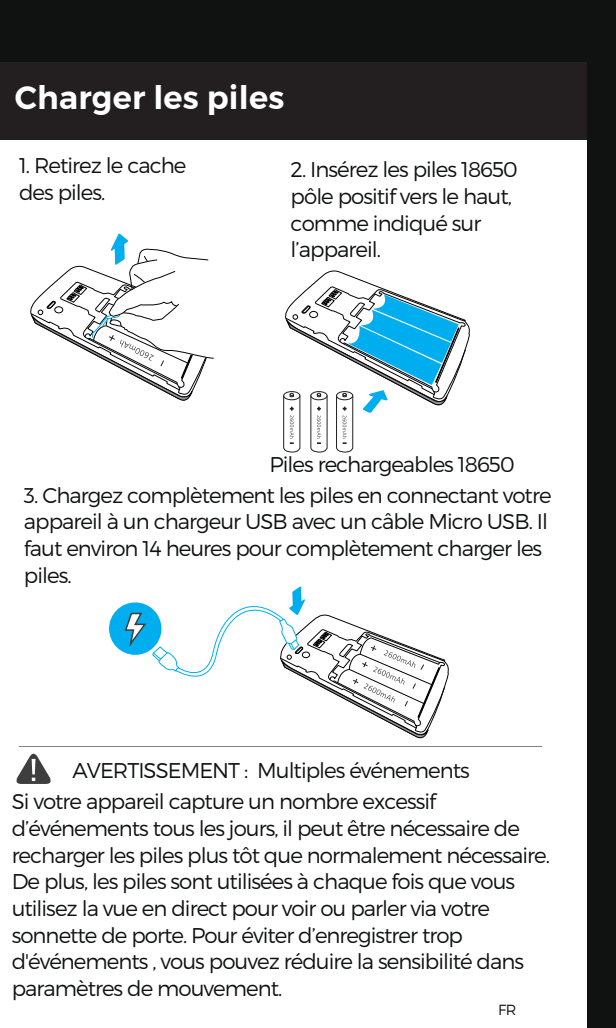

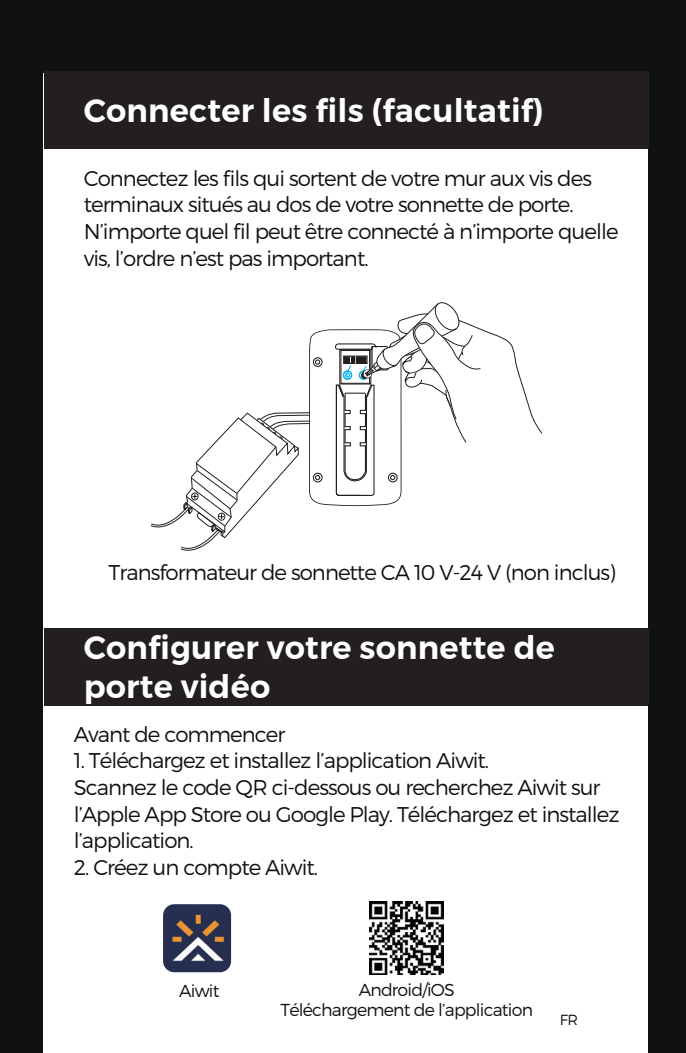

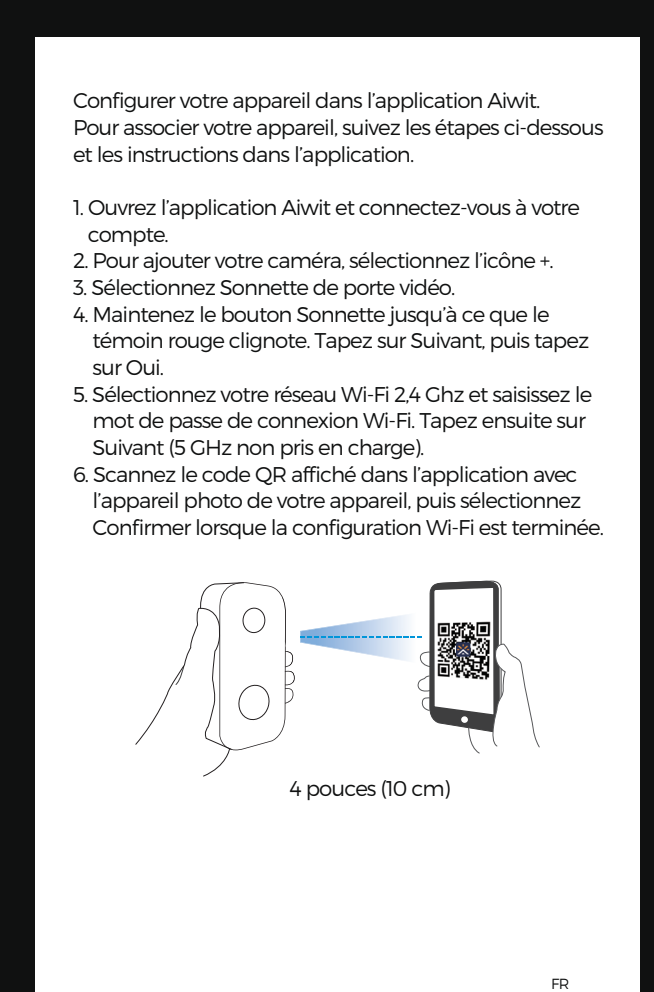

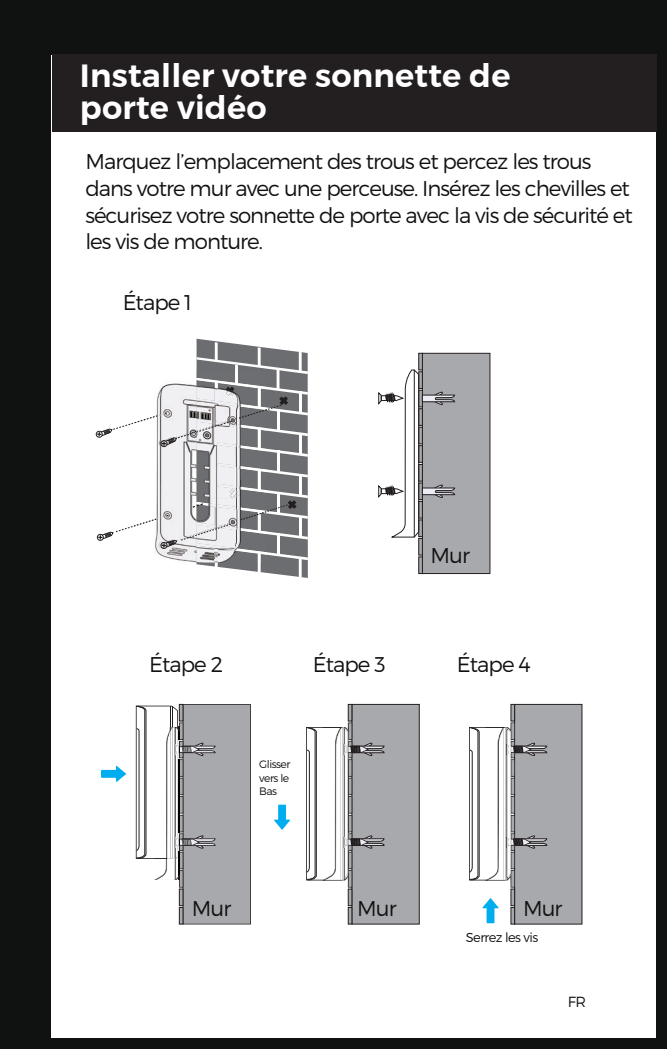

### Frequently asked questions

#### How to RESET the doorbell

ess and hold the Doorbell Button for 8 seconds. Then bllow the in-app instructions to finish your Wi-Fi setup. w to share the device with my family

Open the Aiwit app. From the home page, tap the Share con. Tap Share via Email or Share via QR Code. You can hare the device with up to 8 users.

Share via Email ne new user has to download the Aiwit app and create an account with the same email address which the device owner has shared with the device. Log in to account and you'll see the shared device.

Share via QR Code: . Open the Aiwit App on the new user's smartphone. From the home page, tap +, 3. Tap QR Code Sharing, then scan the QR code the device owner generated previously.

low many users can view the video at the same time? Jp to 3 users may view the video feed, but only 1 user can se the direct intercom. Both iOS and Android are mpatible

4. You will see Share successful, then tap Confirm.

s 5GHz Wi-Fi supported? No. Only 2.4GHz Wi-Fi is supported.

How to adjust Motion Detection Sensitivity From the home page, tap the Motion Detection icon. Motion Detection Sensitivity

· Fast: Records and notifies you about every motion. Shortest battery life Medium: Records and notifies you about motion les often than the fast setting. Standard battery life.  $\cdot$  Slow: Records and notifies you about motion even

often than the medium setting. Maximum battery How to enable Notifications on my phone

To do this, you need to give permission for the Aiwit app to access to your microphone and enable notifications. Follow these steps to enable notifica-

1. Open Settings. Go to Aiwit app permissions and select Notifications. 2. Make sure all switches are on.

What size MicroSD card should I use This device is compatible with 4GB, 8GB, 16GB, 32GB, and 64GB capacity microSD cards. We recommend only purchasing name brand microSD cards through

official resellers.

for your wireless router.

Why is my Wi-Fi signal poor on my device? Your device may be too far away from your wireless router or you may have some obstructions in between that reduce signal strength. You might try repositioning your router or getting a signal extender/repeater

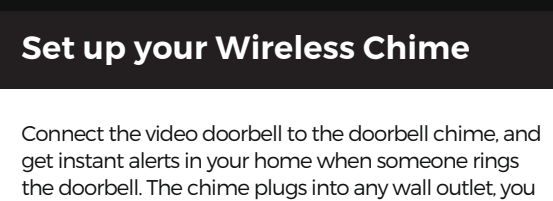

can place it anywhere in the home. The video doorbell is only compatible with our wireless chime, and not compatible with traditional doorbell chimes. The wireless chime is optional. If it is not installed, doorbell notifications will still go directly

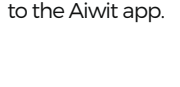

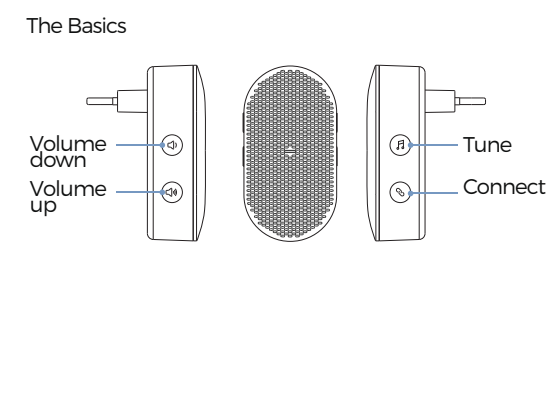

Set up your chime with the video doorbell. Before the setup process, be sure your video doorbell ha onnected to your phone and plug in your chime.

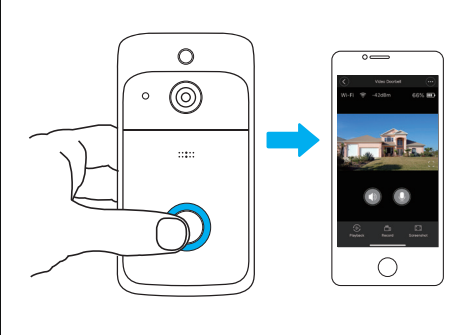

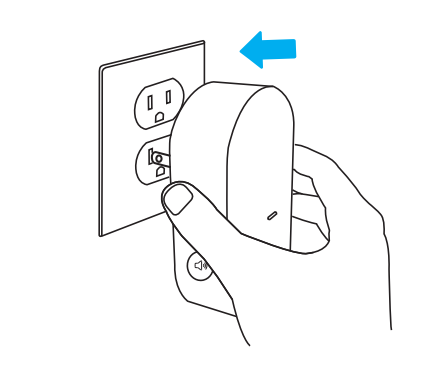

### Veelgestelde vragen

De deurbel RESETTEN Houd de deurbelknop 8 seconden ingedrukt. Volg daarna de in-app-instructies om uw wifi-installatie te

let apparaat met mijn gezin delen )pen de Aiwit-app. Tik op de startpagina op het icoontje Delen. Tik op Delen via e-mail of Delen via QR-code. U kunt het apparaat met maximaal 8 gebruikers delen.

Delen via e-mail De nieuwe gebruiker moet de Aiwit-app downloaden en een account aanmaken met hetzelfde e-mailadres als dat de eigenaar van het apparaat heeft gedeeld met het

apparaat. Log in op het account en u ziet het gedeelde Delen via QR-code

Open de Aiwit-app op de smartphone van de nieuwe aebruiker.

ik op de startpagina op + Tik op QR-code delen, scan vervolgens de QR-code die de eigenaar van het apparaat eerder heeft gegener

. U ziet Delen gelukt, tik vervolgens op Bevestigen

loeveel gebruikers kunnen de video tegelijkertijd Maximaal 3 gebruikers kunnen de videofeed bekijken. maar slechts 1 gebruiker kan de directe intercom ebruiken. Zowel iOS als Android zijn compatibel.

Waarom is mijn wifi-signaal slecht op mijn apparaat? Uw apparaat kan te ver verwijderd zijn van uw draadloze router of er kunnen zich enkele obstakels ertussen bevinden die de signaalsterkte verminderen. U kunt proberen de router te verplaatsen of een signaaluitbreider/repeater aan te schaffen voor de draadloze router.

Wordt 5 GHz wifi ondersteund? Nee. Alleen 2,4 GHz wifi wordt ondersteund. De gevoeligheid van bewegingsdetectie aanpassen

Tik op de startpagina op het icoontje Bewegingsde-Gevoeligheid bewegingsdetectie

· Snel: Neemt op en informeert u over elke beweging, de kortste levensduur van de batterij. Gemiddeld: Neemt op en informeert u minder vaak over beweging dan bij de snelle instelling. Standaard levensduur van de accu. · Langzaam: Neemt op en informeert u nog minder vaak over beweging dan bij de gemiddelde instelling.

Maximale levensduur van de batterij.

Meldingen inschakelen op mijn telefoon Hiervoor dient u de Aiwit-app toestemming te geven om toegang te krijgen tot uw microfoon en meldingen in te schakelen. Volg deze stappen om meldir gen in te schakelen.

1. Open Instellingen. Ga naar Aiwit App-toestemming en selecteer Meldingen. 2. Zorg ervoor dat alle schakelaars zijn ingeschakeld.

Welk grootte van de MicroSD-kaart moet ik gebruiken? Dit apparaat is compatibel met microSD-kaarten met een capaciteit van 4 GB, 8 GB, 16 GB, 32 GB en 64 GB. We raden aan om alleen microSD-kaarten van een merk te kopen via officiële leveranciers.

# De draadloze gong instellen

Verbind de videodeurbel met de deurbelgong, zodat u in huis onmiddellijk hoort als er iemand op de deurbel drukt. U kunt de gong in elk gewenst stopcontact in uw huis steken.

De videodeurbel is alleen compatibel met onze draadloze deurbel en niet met traditionele deurbeller De draadloze gong is optioneel. Als het niet is geïnstalleerd, dan gaan de deurbelmeldingen nog steeds rechtstreeks naar de Aiwit-app.

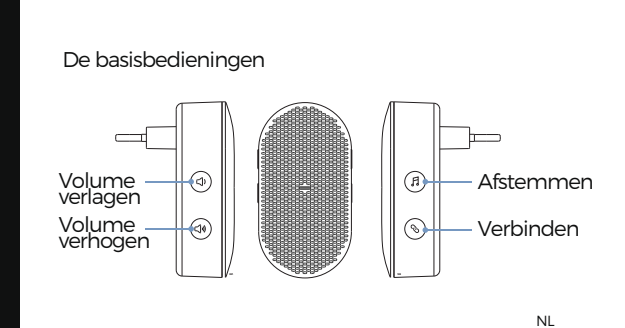

e gong installeren met de videodeurbel. ervoor dat de videodeurbel verbonden is met de oon en dat de gong in een stopcontact is gestoken oordat u met de installatie begint. • • E E Erennet

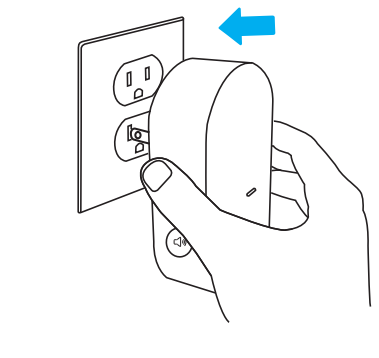

ürklinael ein.

# Häufig gestellte Fragen

klinael zurücksetze lalten Sie die Türklingel-Taste 8 Sekunden gedrückt. Befolgen Sie dann die Anweisungen in der App, um die WLAN-Einrichtung abzuschließen.

ierät an die Familie freigeben Öffnen Sie die Aiwit-App. Tippen Sie auf der Startseite auf as Freigabesymbol. Tippen Sie auf Per E-Mail freigeben oder Per QR-Code freigeben. Sie können das Gerät an bis

u 8 Benutzer freigeben. Per E-Mail freigeben: Der neue Benutzer muss die Aiwit-App herunterladen

und ein Konto mit der E-Mail-Adresse erstellen, mit der das Eigentümer des Gerätes das Gerät freigegeben hat. Melden Sie sich am Konto an und Sie sehen das eigegebene Gerät.

Per OR-Code freigeben: . Öffnen Sie die Aiwit-App am Smartphone des neuen

. Tippen Sie auf der Startseite auf +. Tippen Sie auf QR-Code-Freigabe, scannen Sie dann den QR-Code, den der Eigentümer des Gerätes zuvor . Sie sehen Freigabe erfolgreich, tippen Sie dann auf stätigen

Nie viele Benutzer können das Video gleichzeitig Bis zu 3 Benutzer können den Videostream ansehen. aber nur 1 Benutzer kann die Gegensprechanlage

penutzen. Sowohl iOS- als auch Android-kompatibel.

Questions fréquemment posées

omment RÉINITIALISER la sonnette de porte

econdes. Suivez ensuite les instructions dans

omment partager l'appareil avec ma famille

vec iusque 8 utilisateurs.

our voir l'appareil partagé.

Partager via code QR :

ouvel utilisateur.

Partager via email :

Duvrez l'application Aiwit. Depuis la page d'accueil, tape

ur l'icône de partage. Tapez sur Partager via email ou

Partager via code OR. Vous pouvez partager l'appareil

e nouvel utilisateur doit télécharger l'application Aiwit et

opriétaire lors du partage. Connectez-vous au compte

créer un compte avec l'adresse email utilisée par le

Ouvrez l'application Aiwit dans le smartphone du

Tapez sur Partage via code QR, puis scannez le code

Combien d'utilisateurs peuvent-ils voir la vidéo en mêm

Jusqu'à 3 utilisateurs peuvent voir le flux vidéo, mais un

eul utilisateur peut utiliser l'intercommunication. IOS et

Ion. Seuls les réseaux Wi-Fi 2,4 GHz sont pris en charge.

QR original généré par l'appareil du propriétaire.

Le message Partage réussi apparaîtra. Tapez sur

puis la page d'accueil, tapez sur

ndroid sont tous deux compatibles.

\_e 5 GHZ est-il pris en charge ?

'application pour terminer la configuration Wi-Fi.

Maintenez le bouton sonnette appuyé pendant 8

Wird 5-GHz-WLAN unterstützt? Nein. Es wird nur 2,4-GHz-WLAN unterstützt

Warum ist das WLAN-Signal an meinem Gerät Ihr Gerät ist möglicherweise zu weit von Ihrem WLAN-Router entfernt oder es befinden sich Hindernisse im Übertragungsweg, die die Signalstärke reduzieren. Versuchen Sie einen anderen Standort des WLAN-Routers oder verwenden Sie für Ihren WLAN-Router einen Signalextender/-repeater.

mpfindlichkeit der Bewegungserkennung anpasser Tippen Sie auf der Startseite auf das Bewegungserkennungssymbol.

Empfindlichkeit der Bewegungserkennung Schnell: Zeichnet jede Bewegung auf und informi Sie darüber, kürzeste Akkulaufzeit, • Mittel: Zeichnet Bewegungen weniger häufig als die schnelle Einstellung auf und benachrichtigt Sie darüber. Bei dieser Option ist die Akkulaufzeit standardmäßig. · Langsam: Zeichnet Bewegungen noch seltener auf

als die Mittel-Einstellung und benachrichtigt Sie darüber. Maximale Akkulaufzeit. Benachrichtigungen an meinem Telefon aktiviere Dazu müssen Sie der Aiwit-App erlauben, auf Ihr Mikrofon zuzuareifen und Benachrichtiaungen zu

aktivieren. Befolgen Sie zur Aktivierung von Benach richtigungen diese Schritte. 1. Öffnen Sie die Einstellungen. Rufen Sie die Benachrichtigungen der Aiwit-App auf und wählen Sie

Benachrichtigungen.

2. Stellen Sie sicher, dass alle Schalter aktiviert sind. Welche Größe sollte die microSD-Karte haben, die ich Dieses Gerät ist mit microSD-Karten mit einer Kapazität von 4 GB, 8 GB, 16 GB, 32 GB und 64 GB kompatibel. Sie sollten nur microSD-Karten namhafter Marken über offizielle Händler kaufen.

Ihre Drahtlos-Türklingel einrichter Verbinden Sie Video-Türklingel und Geräuschgeber

miteinander und erhalten Sie einen Sofortalarm in Ihrer Wohnung, wenn jemand den Türklingelknopf drückt. Der Geräuschgeber kann an jeder Netzsteckdose angesteckt werden, weshalb Sie ihn im Haus benutzen können, wo immer Sie wollen.

Die Video-Türklingel ist nur mit unserem Drahtlos-Geräuschgeber kompatibel. Sie ist nicht mit herkömmlichen Geräuschgebern kompatibel. Der Drahtlos-Geräuschgeber ist optional. Bei fehlerhafter Installation gehen dennoch alle Türklingel-

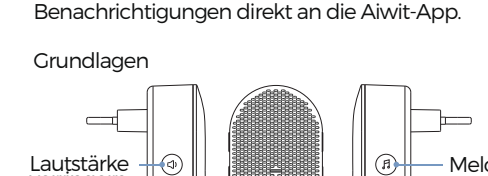

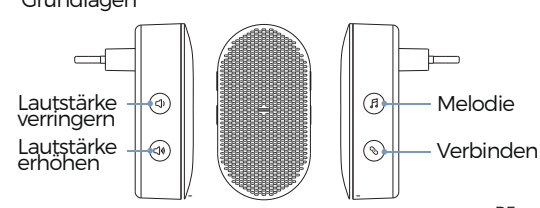

nfiguration de la sonnerie avec la sonnette vidéo. Avant la configuration, assurez-vous que votre sonnette idéo est connectée à votre téléphone et branchez votr

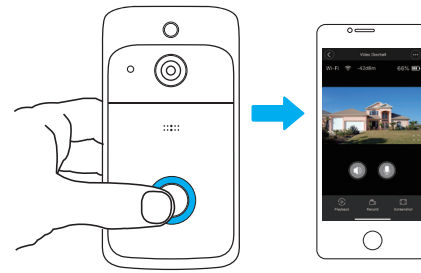

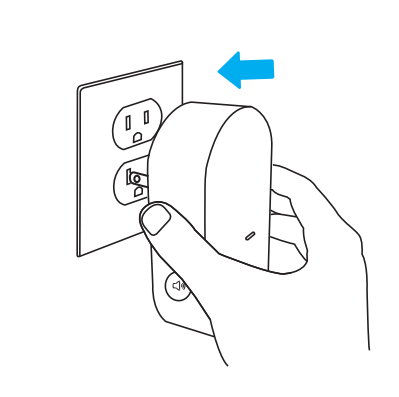

Votre appareil se trouve peut-être trop éloigné de votre routeur sans fil, ou un obstacle se trouve entre les deux, réduisant la force du signal. Vous pouvez essayer de repositionner le routeur ou d'installer un ampli/répéteur de signal pour le routeur sans fil.

Comment régler la sensibilité du détecteur de mouvement Depuis la page d'accueil, tapez sur l'icône de détection de mouvement.

Sensibilité de détection de mouvement Rapide : Effectue un enregistrement et vous envoie une notification pour tous les mouvements détectés. Autonomie des piles la plus faible. · Moyenne : Effectue un enregistrement et vous envoie une notification moins souvent qu'avec le réglage rapide. Autonomie normale des piles.

alage moven Autonomie des piles maximale Comment activer les notifications sur mon téléphone Pour faire cela, vous devrez autoriser l'application Aiwit

à accéder à votre microphone et activer les notificanotifications

tions de l'application Aiwit et sélectionnez Notifica-2. Vérifiez que tous les boutons soient activés.

une notification encore moins souvent qu'avec le

tions. Voici les étapes à suivre pour activer les

Ralenti : Effectue un enregistrement et vous envoie

1. Ouvrez les réglages. Rendez-vous dans les autorisa-

Ouelle capacité de carte MicroSD devrais-ie utiliser? Cet appareil est compatible avec les cartes MicroSD de 4 Go. 8 Go. 16 Go. 32 Go et 64 Go. Nous vous recommandons de seulement acheter des cartes

Configurer la sonnerie sans fil

alerte instantanée chez vous lorsqu'on sonne à la porte La sonnerie se branche dans une prise secteur quelconque et vous pouvez la placer n'importe où dans la maison.

La sonnette de porte vidéo est seulement compatible avec notre carillon sans fil, et ne fonctionne pas avec les carillons traditionnels. La sonnerie sans fil est facultative. Si non installée, les notifications de la sonnette seront toujours directement relayés à

Mélodie Diminuer -le volume Augmenter Connecter

Lautstärke 📙 erhöhen

MicroSD fabriquées par des marques reconnues chez des revendeurs certifiés.

Connectez la sonnette vidéo à la sonnerie et recevez une

REMAROUE

l'application Aiwit. Utilisation de base

ourquoi mon signal Wi-Fi est-il faible sur mon

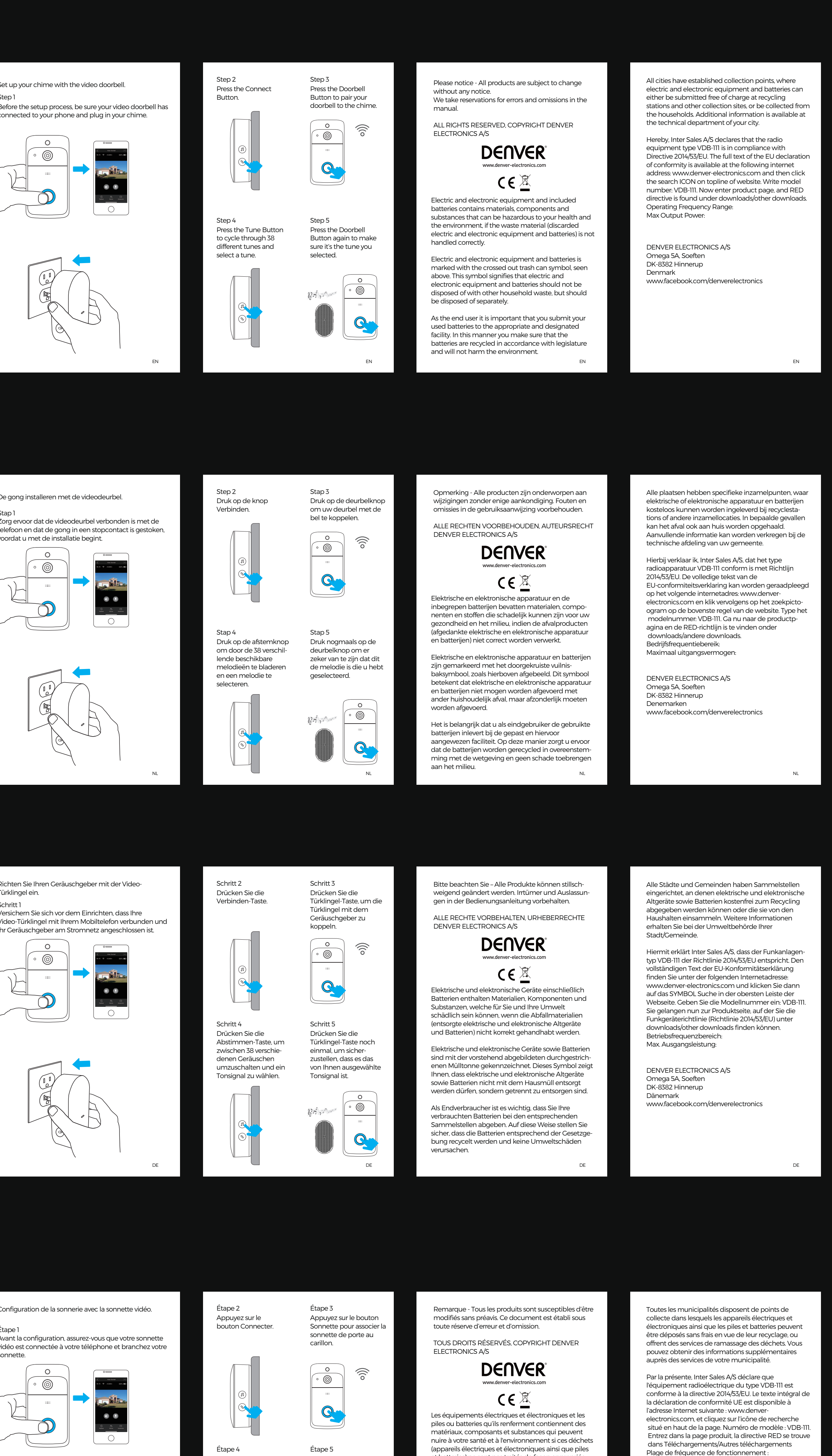

DENVER ELECTRONICS A/S Omega 5A, Soeften DK-8382 Hinnerup Danemark

Puissance de sortie maximale :

www.facebook.com/denverelectronics

En tant qu'utilisateur final, il est important que vous jetiez les piles et batteries usagées dans des centres de collecte appropriés. En mettant au rebut les piles et batteries afin qu'elles soient recyclées conformément à la réglementation, vous contribuez à préserver l'environnement.

et batteries) ne sont pas traités de façon appropriée.

Les équipements électriques et électroniques, ainsi

que les piles et batteries, sont marqués du symbole

d'une poubelle barrée, comme illustré ci-dessus. Ce

électroniques et les piles et batteries doivent être triés

symbole indique que les appareils électriques et

et jetés séparément des ordures ménagères.

Appuyez sur le bouton

fois pour vérifier que la

mélodie correcte est

sélectionnée.

Mélodie pour faire votre Sonnette encore une

Appuyez sur le bouton

ix parmi les 38

différentes mélodies

disponibles.